## Monaca のアップデートに伴う 追加資料

## プロジェクトの新規作成

1. ログインしてダッシュボード画面を表示します。プロジェクト編集画面が表示されている場合は、 画面左上の青い[Monaca]という枠をクリックするとプロジェクト一覧が表示されます。

| ■ Monaca ▲ ファイル 編集 表示 デバッグ ビルド バージョン管理 <sup>BE</sup>                                           | TA □ 保存 🞝 プレビュー 🦥 実機デバッグ 上ま共有設定 ⊕                                                                                                    | 設定 💌 ヘルプ & サポート 🌲 🔲 demo1@ |
|------------------------------------------------------------------------------------------------|----------------------------------------------------------------------------------------------------|----------------------------|
| 新規プロジェクトの作成 🛃 Import Project                                                                   | VE<br>A                                                                                                    | a 🖓 🕸 🖬 🖸                  |
| オンライン アーカイブ                                                                                    | jth=device-width, height=device-height, initial-scale=1, maxin<br>"PPDliv" content="default=sco * data: style=sco * 'uns=feir                           |                            |
| Filter:                                                                                        | <pre>&gt;&gt;&gt;&gt;&gt;&gt;&gt;&gt;&gt;&gt;&gt;&gt;&gt;&gt;&gt;&gt;&gt;&gt;&gt;&gt;&gt;&gt;&gt;&gt;&gt;&gt;&gt;&gt;&gt;&gt;&gt;&gt;&gt;&gt;&gt;</pre> |                            |
| Monacloset     プロジェケルの根要がありません。     勝                                                          | <pre>/iceready", onDeviceReady, false); ready");</pre>                                                                                                  | Welcome to                 |
| Hello Worldアプリ<br>HelloWorldを表示するだけのアプリです。Monacaアプ<br>りのひな形としてお使いください。PhoneGapのチモも<br>同梱しています。 | Waiting for Monaca Debugger connection *                                                                                                    | Start Demo                 |
|                                                                                                |                                                                                                    |                            |
|                                                                                                |                                                                                                    |                            |

2. [新規プロジェクトの作成]ボタンをクリックして、テンプレート一覧を表示します。

| 新規<br>ンライン | <b>プロジェクトの作成</b><br>アーカイブ                           | ort Project | 新規プロジェクトの作成<br>テンプレート運択 サンプルアプリ                                                                                                    |
|------------|-----------------------------------------------------|-------------|----------------------------------------------------------------------------------------------------|
| Tags       | ✓ Filter:                                           | ø           | Onsen UI         Angular 1         Angular 2         Creant U         Onsen U         JS           United Framework         Onsen U         Onsen U         Onsen U         Ionic         No Framework |
|            | Monacloset<br>ブロジェかの概要がありません。                       | 展           | Monaca IDEで開発を始めるには、テンプレート、またはサンプルアプリを選んでプロジェクトを作成してください。                                                                                                    |
|            | Hello Worldアプリ<br>HelloWorldを表示する/3ナのアプリです。Monacaアプ | 間にる         | Onsen UI                                                                                                    |
|            | リのひな形としてお使いたさい。PhoneGapのテモも<br>同梱しています。             |             | Onsen UI V2 JS Minimum         プレビュー           Onsen UI V2 + JavaScript Minimum         プレビュー           ・         ・         ・           ・         ・         ・           ・         ・         ・          |
|            |                                                     |             | Consen UI V2 JS Navigation<br>Onsen UI V2 JS Navigation<br>Onsen UI V2 - JavaScript Navigation プレビュー                                                                                                   |
|            |                                                     |             | Opsen III V2 IS Tabhar                                                                                                    |
|            |                                                     |             | Orisen U i 2 - JavaGrip Tablar                                                                                                    |
|            |                                                     |             | Onsen UI V2 JS Splitter     Onsen UI v2 + JavaScript Splitter     Tレビュー                                                                                                    |
|            |                                                     |             | Onsen UI V1 Minimum                                                                                                    |
|            |                                                     |             | Onsen UIGHを扱うデンガレートです。         フレビュー           ・ ● 目 @monthl @Engineerook         作系                                                                                                    |
|            |                                                     |             | Onsen UI V1 Navigation     Orsen UI v1 + Angular 1 Navigation Template                                                                                                    |
|            |                                                     | _           |                                                                                                    |

3. 利用するテンプレートを選択します。

一から作成する場合は「No Framework」>「Blank」の[作成]ボタンをクリックします。

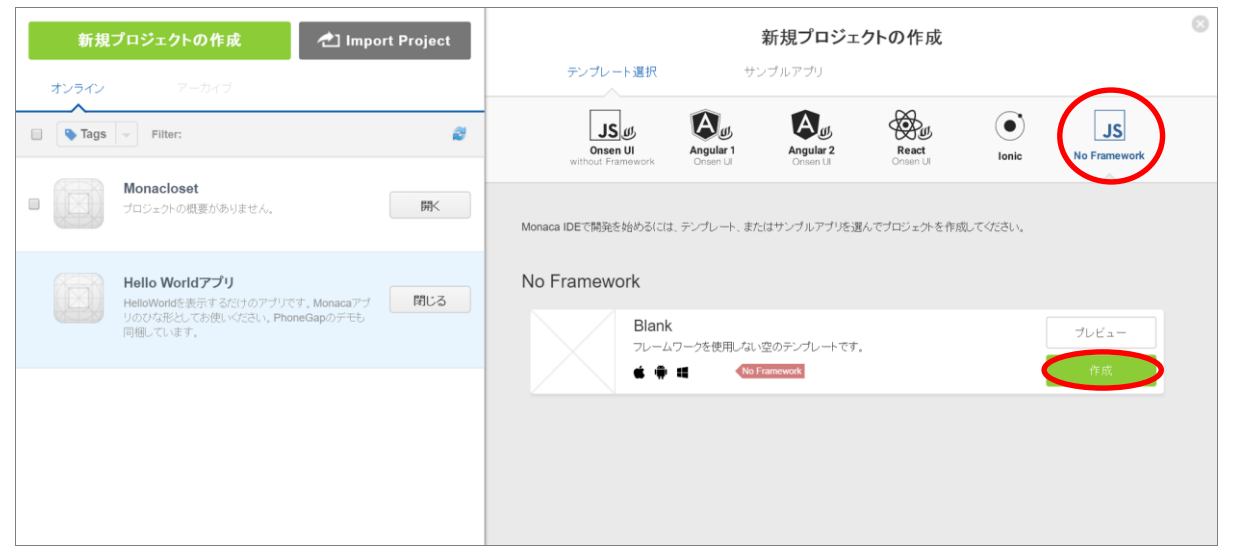

4. プロジェクト名と説明を入力し、[プロジェクトを作成する]ボタンをクリックします。説明は任意 入力です。

| 新規プロジェクト                   |             |
|----------------------------|-------------|
| <b>プロジェクト名・</b><br>おみくじアプリ |             |
| 說明                         |             |
|                            |             |
|                            |             |
|                            | プロジェクトを作成する |

5. 完了すると、作成したプロジェクトが一覧に表示されます。

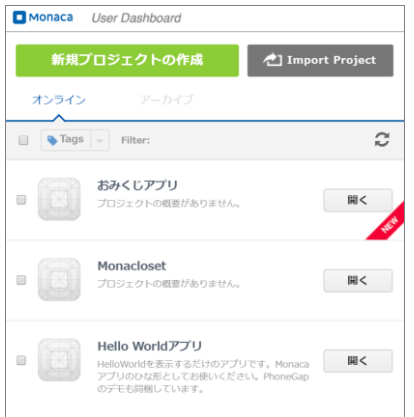

## プロジェクトのインポート

1. ログインしてダッシュボード画面を表示します。プロジェクト編集画面が表示されている場合は、 画面左上の青い[Monaca]という枠をクリックすると一覧が表示されます。

| 0 |                    | Monaca | ▲ ファイル 編集 表示                                                           | デバッグ ビルド                      | バージョン管理 <sup>BE®</sup> | TA 📄 保存                                                      | <ul> <li>プレビュー</li> </ul> | 词 実機デバッグ                | 14. 共有設定       | @ 設定        | ・ ヘルプ & サオ | ť−ト 4  |      | demo1@ |
|---|--------------------|--------|------------------------------------------------------------------------|-------------------------------|------------------------|--------------------------------------------------------------|---------------------------|-------------------------|----------------|-------------|------------|--------|------|--------|
|   |                    | 新規     | プロジェクトの作成                                                              | 🔁 Impo                        | rt Project             |                                                              |                           |                         |                | *=          |            |        | 26   | •      |
|   | <b>オンライン</b> アーカイブ |        |                                                                        |                               |                        | th=device-width, height=device-height, initial-scale=1, maxi |                           |                         |                |             |            |        |      |        |
|   |                    | 🗣 Tags | - Filter:                                                              |                               | 2                      | <pre>&gt; onents/loader. style.css"&gt;</pre>                | css">                     |                         |                |             |            |        |      |        |
|   |                    |        | <b>Monacloset</b><br>プロジェクトの概要がありません。                                  |                               | 凲                      | viceready", on<br>ready");                                   | DeviceReady, fa           | lse);                   |                |             | Welco      | ome    | e to |        |
|   |                    |        | Hello Worldアプリ<br>HelloWorldを表示するだけのアフ<br>リのひな形としてお使いください。<br>同梱しています。 | プリです。Monacaアプ<br>PhoneGapのデモも | 閉じる                    |                                                              | W                         | aiting for Monaca Debug | ger connection | •<br>•<br>• | Star       | t Demo | a +  |        |
|   |                    |        |                                                                        |                               |                        |                                                              |                           |                         |                |             |            |        |      |        |
|   |                    |        |                                                                        |                               |                        |                                                              |                           |                         |                |             |            |        |      |        |

2. [Import Project]ボタンをクリックします。

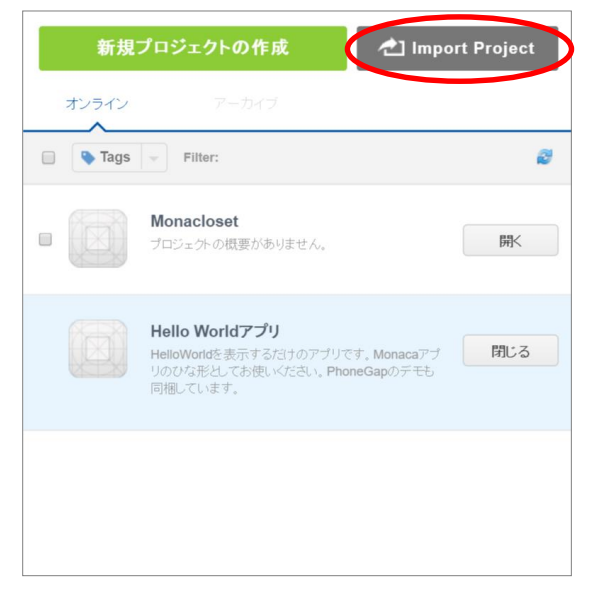

3. [URL を指定してインポート]のラジオボタンにチェックを入れ、プロジェクト名、URL を入力 して[インポート]ボタンをクリックします。

| プロジェクト名                                      | •                      |                         |                  |           |
|----------------------------------------------|------------------------|-------------------------|------------------|-----------|
| おみくじアプ                                       | IJ                     |                         |                  |           |
| 說明                                           |                        |                         |                  |           |
|                                              |                        |                         |                  |           |
|                                              |                        |                         |                  |           |
|                                              |                        |                         |                  |           |
| ノンポートさけ                                      |                        |                         |                  |           |
| <ul> <li>1 シホート方法</li> <li>IRLを指定</li> </ul> | してインポート                |                         |                  |           |
| https://ia                                   | monaca jo/book/z       | in/1-1 zin              |                  |           |
| Intpo.//jd.                                  |                        | ip/ 1-1.2ip             |                  |           |
| ◎ プロジェク                                      | トのバッケージをフ              | アップロード                  |                  |           |
| ファイルを                                        | 選択 選択されてい              | いません                    |                  |           |
| © GitHubのໄ                                   | レホジトリからイン              | ホート                     |                  |           |
| プライ/<br>ではごえ                                 | ベートレポジトリお<br>利用いただけません | よびチーム共有のレ<br>ッ。アップグレードは | ボジトリについては<br>こちら | まBasicプラン |
| GitHubアカウ)<br>が可能です。                         | ントと連携すること              | で、GitHubレポジト            | リからプロジェク         | トインボート    |
| GitHub連携設定                                   | Ê                      |                         |                  |           |
|                                              |                        |                         |                  |           |

4. 完了すると、インポートしたプロジェクトが一覧に表示されます。

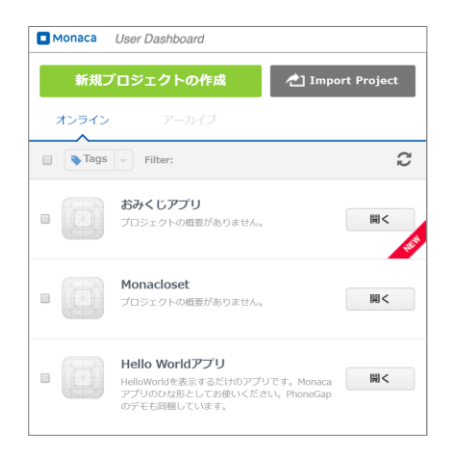

プロジェクトの共有

※本機能は、無料の Basic プランでは利用できません。Education プランか Gold プラン以上の有料プランでのみ利用可能です。

※一つのプロジェクトを複数のメンバーで編集できるようになるため、ソースコードに変更を加える と他のメンバーのプロジェクトも変更されることに気を付けて下さい。

1. プロジェクト編集画面のメニューバーから、「共有設定」をクリックします。

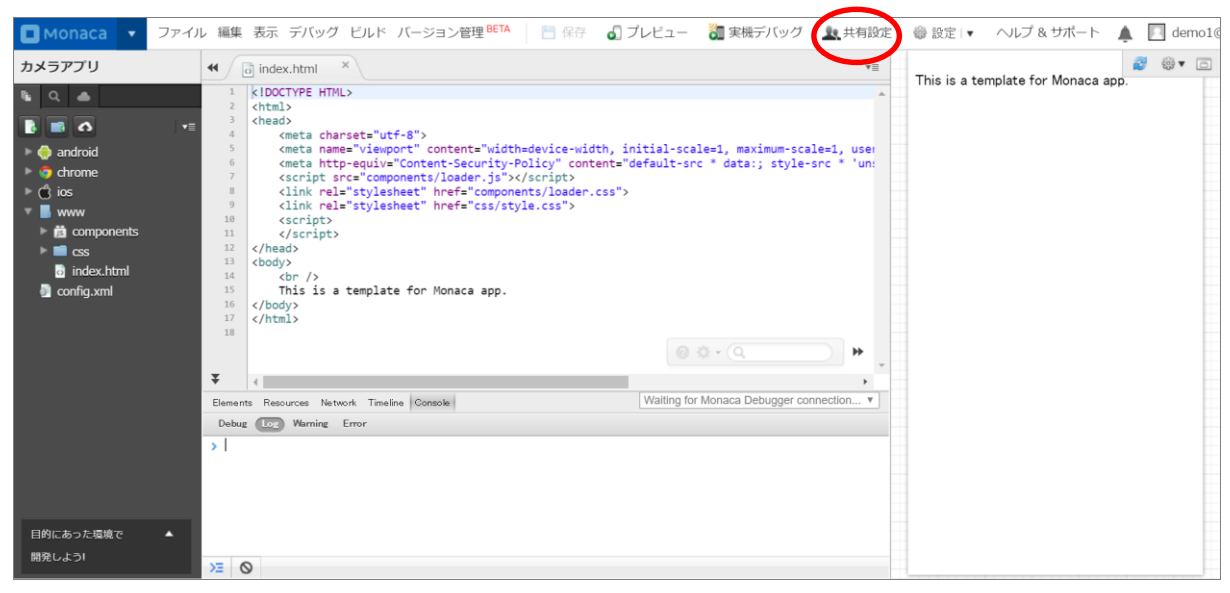

2. 「メンバーを招待する」の下の入力欄に、共有したいメンバーの Monaca のアカウント、(メール アドレス)を入力して[メンバーを追加する]ボタンをクリックします。

| F | ームメンバー管理                                                 |  |
|---|----------------------------------------------------------|--|
|   | このプロジェクトのURL:                                            |  |
|   | https://ide.monaca.mobi/project/5695c62ffd1734a508a8dc42 |  |
|   | 共有されていません                                                |  |
|   |                                                          |  |
|   | メンバーを招待する                                                |  |
|   | メンバーを招待する<br>school@ <u>asial.co.j</u> p                 |  |

3. 招待されたメンバーのプロジェクトー覧画面を確認すると、共有されたプロジェクトが追加され ています。共有されたプロジェクトの場合、元の作成者である「所有者」が表示されます。

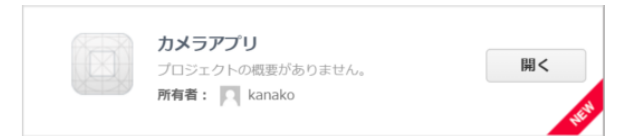